# Calculating Final Grades in iLearn (D2L)

# Types of Final Grades

There are two options for Final Grades when calculating them. Final Calculated Grade and Final Adjusted Grade.

#### Adjusted Final Grade

- The Adjusted Grade is the one that is default (look for the one with the icon beside the grades, that is the default that students will see when released).
- Allows you to manipulate final grades if needed without having to adjust individual item grades.

#### Final Calculated Grade

• There is no editing this column. The Grade Items you have setup and the points/weights for each item are what is used to make the final calculation.

|              | /        |     |
|--------------|----------|-----|
| Calculated 🐱 | Adjusted |     |
|              |          | - 1 |
|              |          | ø   |
|              |          |     |

# Changing the Default Option

If you do not plan on needing to adjust any of your grades at the end, you may prefer to change the default settings. To change which final grade option is visible to students,

- Go to Grades choose the Settings link in the right corner
- Select the **Calculation Options** tab and under **Final Grade Released**, choose the option that is best for you.

# Keeping Final Grades Updated

You can choose the option to keep the Automatically keep final grades updated in the Settings area.

- This will only keep the **Calculated Final Grade** updated, not the **Adjusted**. If you don't plan to release it to the students or adjust it, then it doesn't really matter.
- Be aware that if depending on the settings you have on your Gradebook, it may not be the actual grade a student currently has.
  - If your settings include **Treat ungraded items as 0**, you should not release updated final grades to students. They will be incorrect.

# Calculating the Final Grade

If you chose to keep the final grade updated in the Settings, then you will not need to do this step for the Final Calculated Grade since they will already be calculated.

NOTE: If you have kept the Calculated Final Grade updated, then you can just choose the Transfer All option in the Final Grades drop-down to move them to the Adjusted column. Assuming you are releasing the Adjusted grade.

1. Select the arrow beside the Final Grade column you will be releasing and choose Grade All.

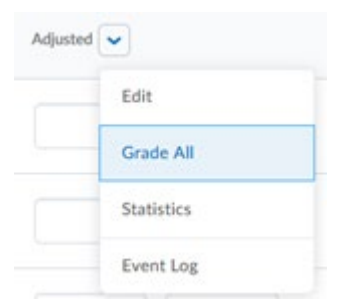

2. At the top where it says Final Grades, choose the arrow and select Recalculate All

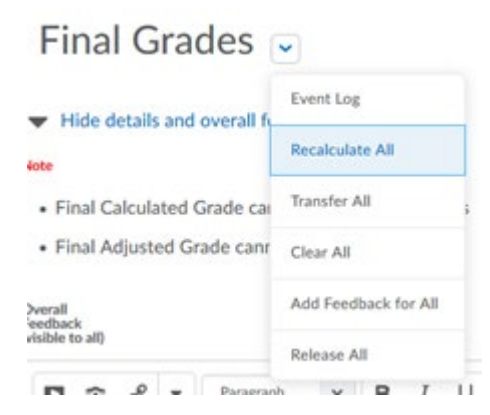

- 3. Choose Calculated or Adjusted when selecting which grade to calculate.
- 4. Select Calculate
  - a. If you are using Calculated Final Grade, just select this option and then select Calculate.
  - b. If you are using Adjusted Final Grade select the top checkbox when it shows the list of items. This will check all of them at once. If you have a grade you want to exclude from the Adjusted Final Grade, you can un-check it prior to calculating.

| 0     |                                                          |         |
|-------|----------------------------------------------------------|---------|
| Salar | Grade Item                                               | Type    |
| 1     | Assignments                                              |         |
|       | <ul> <li>Assignment 1: Introduction to iLearn</li> </ul> | Numeric |
|       | Assignment 2: Content Tools                              | Numeric |
|       | <ul> <li>Assignment 3: Assessment Methods</li> </ul>     | Numeric |
| 3     | <ul> <li>Assignment 3: Assessment Methods</li> </ul>     | Numeric |

- 5. Select Calculate again.
- 6. A confirmation prompt will appear letting you know that it will be updating all the records, click Yes.
- 7. Select Save OR Save and Close

## Release the Final Grades

Students will not see the grades until you Release them. The easiest way to know if you have done this is you will see the eye icon by the grades. If it is not released, it will have a slash through it.

You can choose an option to **Automatically release final grade** in the Settings, just be aware that depending on the settings you choose, the students may see completely inaccurate scores.

To release the grades

- 1. Go to Grades and select the arrow beside the Final Grade you are releasing select Enter Grades
- 2. Go to the top where it says Final Grades and choose the arrow to the right
- 3. Select Release All
- 4. Click Yes on the prompted message
- 5. Click Save OR Save and Close

| Final Grades |            |        |   |
|--------------|------------|--------|---|
| Calculated 🗸 | Adjusted 🥆 |        | , |
|              | 482        | /. 505 |   |
| Ħ            | 458        | /. 505 | 0 |

## Preview a Student's Grades

You can see exactly what a student sees. Follow the steps to make sure they see their final grade.

- 1. Go to **Grades**. Make sure you are in the *Enter Grades view*.
- 2. Select the arrow to the right of the student choose Preview
- 3. This is what the student sees in their view.

## Don't see the Final Grade?

Your settings might be set to only show points. If so, you will need to edit either your Settings or the Final Grade column settings to allow students to see their final grade percentage. If you only edit the final grade, then it will only show the percentage score for that column. If you edit the Settings for the Grades, it will show the percentage grades on all grade items.

#### **Edit Settings**

- 1. Go to Grades
- 2. Choose Settings
- 3. Go to the Org Unit Display Options tab
- 4. Select the checkbox next to Grade Scheme Symbol
- 5. Click Save

| Personal Display Options Org Unit Display Options |
|---------------------------------------------------|
| Managing View Display Options                     |
| Decimals Displayed *                              |
| Number of decimal places to display 2             |
| Student View Display Options                      |
| Grade Details                                     |
| Points grade 🕐                                    |
| Weighted grade 🕐                                  |
| Grade scheme symbol                               |
| Grade scheme color 🔞                              |

#### Edit Only the Final Grade

- 1. Go to Grades
- 2. Select arrow beside the Final Grade column you are releasing (it will have the eyeball icon) choose Edit
- 3. Under Display Options under the Student View- check the box to Override display options for this item
- 4. Check Grade Scheme Symbol

```
Display Options
```

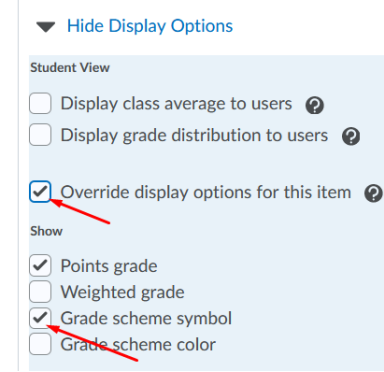